# 关于使用校园"一卡通"系统进行图书借阅的说明

### 修改统一身份认证初始密码

说明:本步骤只针对首次登录"办事大厅"且未修改过初始密码的用户,修 改过"办事大厅"密码的用户请跳到步骤二。

打开学校官网 http://www.hbgyzy.edu.cn 首页最下方链接"办 事大厅"进入办事大厅登录界面(图2)。

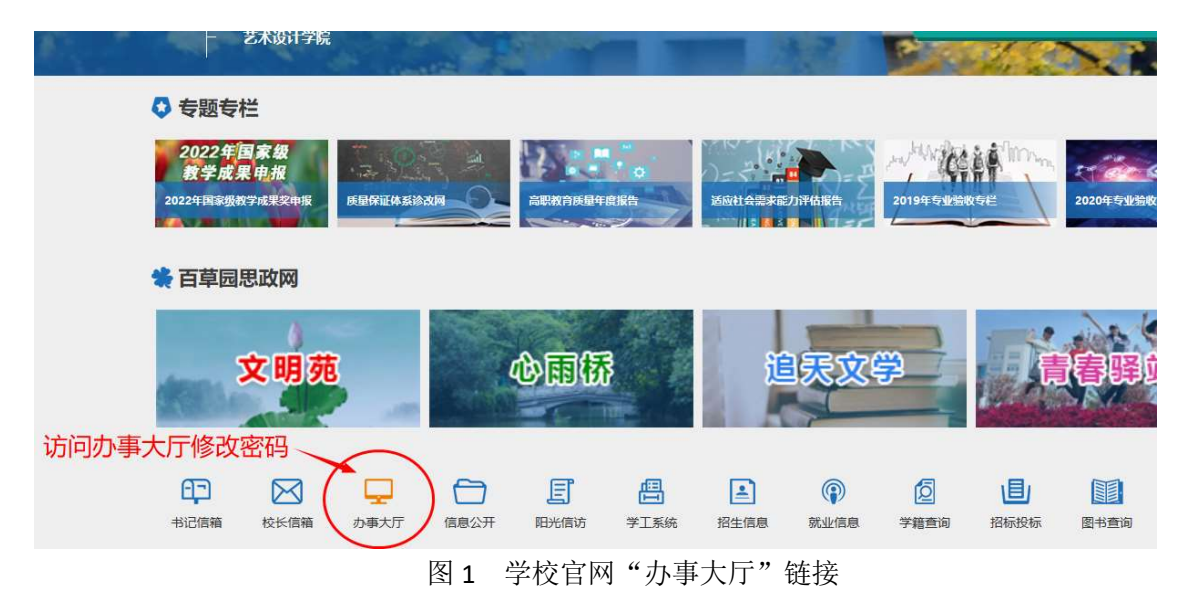

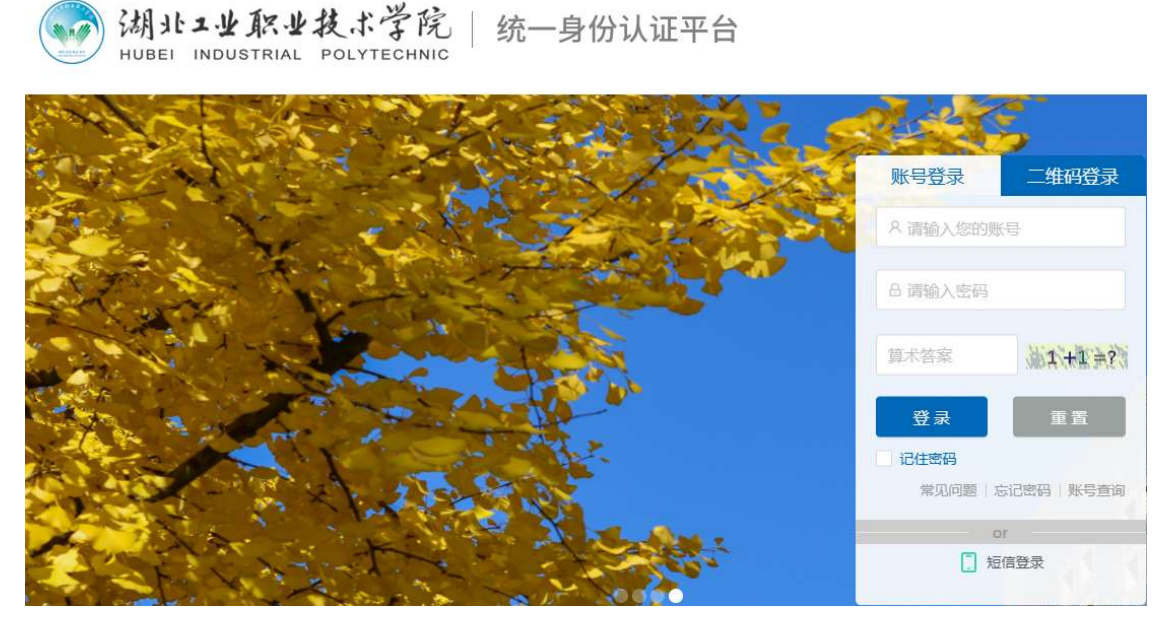

统一身份认证平台

图 2 湖工职院统一身份认证平台登录界面

在"统一身份认证平台"一"账号登录",输入账号和初始密码, 点击"登录"。系统会提示修改密码。请按照图3所示,根据要求提 示修改登录密码。请注意防范密码泄露,保障个人信息安全。

| 温馨提示此账号首次登录或者密码过期,必须重新设置<br>且密码由8-24个字符组成,区分大小写(至少含数字) | 置密码,新密码不能与初始密码相同,<br>1位、含字母1位、含特殊字符1位,不能包含空格); | 建议使用英文字母加数字或符号的混合密码 |
|--------------------------------------------------------|------------------------------------------------|---------------------|
|                                                        | *新密码:                                          | 第中國                 |
|                                                        | * 确认密码:                                        |                     |
|                                                        | 确认                                             |                     |

图 3 统一身份认证平台账号密码修改界面

### 二、 下载湖工职院掌上校园 APP 并登录

#### 1、下载 APP

①安卓系统请手机浏览器描图 4 中的二维码,或访问 <u>http://app.hbgyzy.edu.cn/webconsole/ydxy/promotion</u>链接下载 安装。

② 苹果手机 IOS 系统请到应用
商店搜索"湖工职院"APP,
并下载安装。
2、登录 APP

APP 登录密码与"办事大 厅"账号、密码一致。

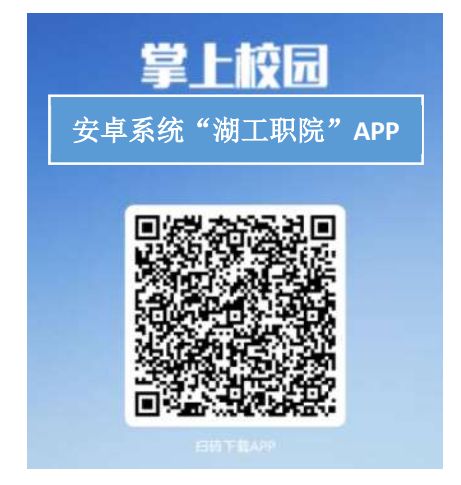

图 4 安卓系统安装 APP 二维码

## 三、 照片采集

登录湖工职院掌上校园 APP,使用 APP 中"一卡通"应用进行"照片采集"。看系统中是否已有照片,若有则可忽略本步骤;若"一卡通"中无个人照片信息,则需自助进行照片采集。

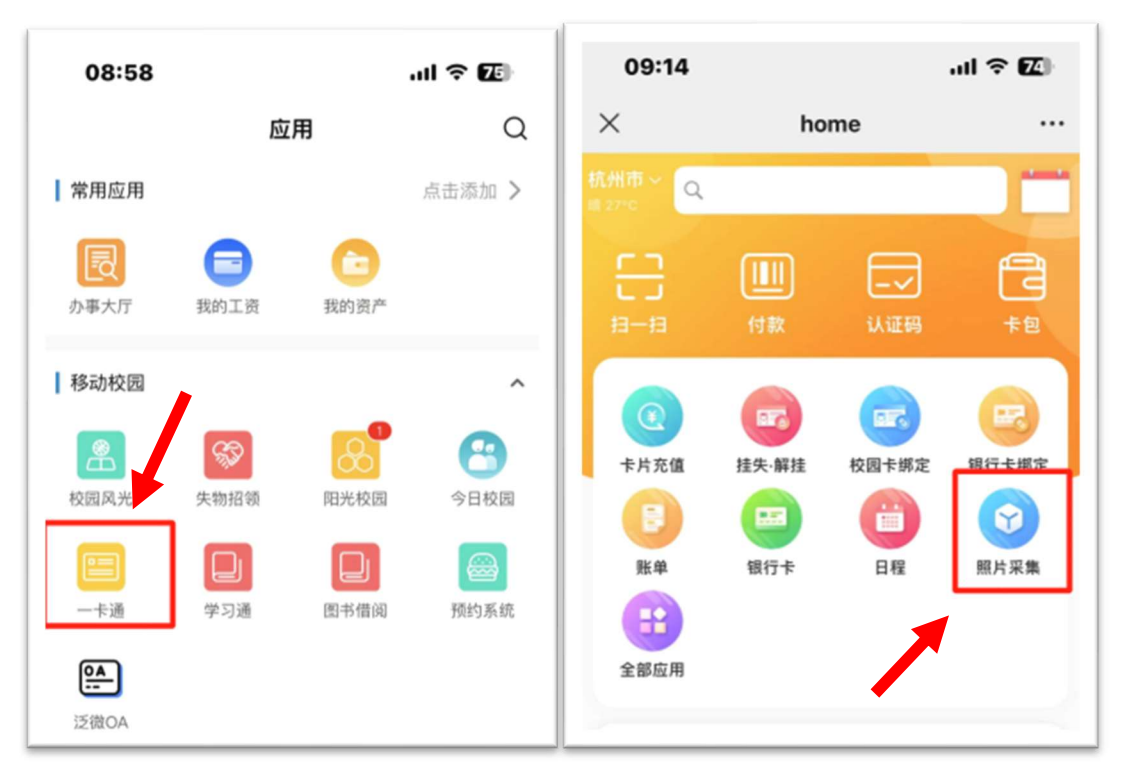

如图5所示:

图 5 使用"一卡通"应用进行"照片采集"

## 四、 借阅图书

出示个人"虚拟身份码"借阅图书。点击"一**卡通**"应用界面上 "认证码"图标,展示的二维码为个人的虚拟身份码。此身份码可用

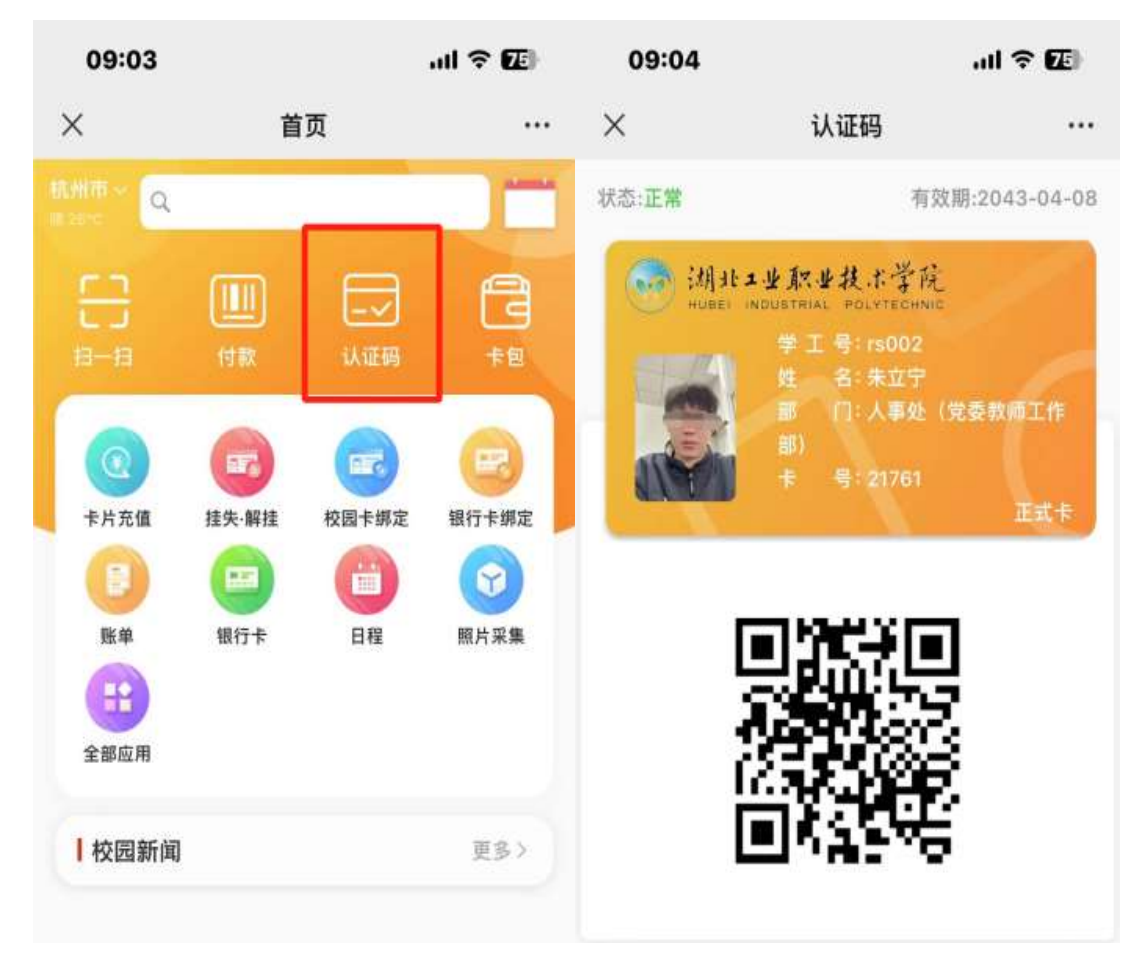

图 6 "一卡通"认证码

# 五、 其它说明

如不能正常登陆,请联系图文信息中心谢老师,电话 18071366811。

图文信息中心